障害者総合支援給付審査支払等システム

# 審査支払等システム 障害者自立支援等実績報告情報移行ツール 操作手順書

# 第26.3版

国民健康保険中央会

国民健康保険中央会

国民健康保険中央会の許可なく複製、改変を行うことはできません。 本書の内容に関しては将来予告なしに変更することがあります。 また、本システムにより生じたいかなる損害についても本会では責任 を負いかねますのであらかじめご了解のうえ、システムをご使用ください。

## ♦♦目次♦♦

| はじめに 1                 |
|------------------------|
|                        |
| 1. 概要                  |
| 1.1. 操作の流れ             |
| 2. 準備作業 6              |
|                        |
| 3. 実行方法 8              |
| 3.1. ツールの起動            |
| 4. 実行結果の確認 10          |
| 4.1. Excel ファイルの結果確認10 |
| 5. 入力ファイルの説明 12        |
| 5.1. ファイル取込元12         |
| 5.2. ファイル名12           |
| 5.3. 留意事項13            |
| 6. 出力ファイルの説明 14        |
| 6.1. 出力先フォルダ14         |
| 6.2. 出力ファイル14          |
| 6.3. ファイル名14           |
| 6.4. ファイルレイアウト         |
| 7. 補足説明 16             |

# マニュアル空白ページ

## はじめに

このマニュアルでは、国民健康保険団体連合会にて作成したサービス提供年月が平成30年4月以降の市町村単位の障害者自立支援等実績報告情報CSVファイルを取り込み、Excelファイルで出力する「障害者自立 支援等実績報告情報移行ツール」の操作について説明します。

また、都道府県単位の都道府県合計に含まれる「事業所ごとのサービス提供状況」と「地域別のサービス提供と利用状況」のCSVファイルを取り込み、Excelファイルで出力する「障害者自立支援等実績報告情報移行ツール」の操作について説明します。

#### 動作環境

「障害者自立支援等実績報告情報移行ツール」を利用する際に、必要となる動作環境は以下のとおりです。 ※以下の内容は、2018年8月現在の情報となります。

① OS(オペレーティングシステム)

Microsoft® Windows® 7 Professional

※上記以外の OS では動作保証ができません。ご了承ください。

② Excel

Microsoft® Office Excel 2010 SP1(Service Pack 1)

※上記以外では動作保証ができません。ご了承ください。

#### 表記の規則

このマニュアルは、以下の規則に従って記述されています。

| 記述形式              | 意味             |
|-------------------|----------------|
| 太字(bold)          | 特に注意すべき点を示します。 |
| ſj                |                |
| []                | 画面名及び帳票名を示します。 |
| []<<り             | ボタン名を示します。     |
| [_]               | リンク名を示します。     |
| $\langle \rangle$ | バッチ処理名を示します。   |
| ▲000              | 図の下に図の内容を示します。 |
| ▼000              | 表の上に表の内容を示します。 |

#### 略称について

| 略称         | 正式名称                          |  |  |  |
|------------|-------------------------------|--|--|--|
| 障害者総合支援法   | 障害者の日常生活及び社会生活を総合的に支援するための法律  |  |  |  |
| 審査支払等システム  | 障害者総合支援給付審査支払等システム 審査支払等システム  |  |  |  |
| 電子請求受付システム | 障害者総合支援給付審査支払等システム 電子請求受付システム |  |  |  |
| 国保中央会      | 国民健康保険中央会                     |  |  |  |
| 国保連合会      | 国民健康保険団体連合会                   |  |  |  |
| 介護保険システム   | 介護保険審査支払等システム                 |  |  |  |

#### 登録商標について

● 本書に記載されている会社名、製品・サービス名は各社の登録商標、または商標です。

#### 障害者自立支援等実績報告情報移行ツールの想定処理時間

「障害者自立支援等実績報告情報移行ツール」について、処理時間の想定を以下に示します。

| 加田中安             | 作業母体              | 想定処理時間 |      |
|------------------|-------------------|--------|------|
| 処理内谷             | 母体の内容             | 件数(※1) | (₩2) |
| CSV ファイルの取り込み    | ·受給者関係            | 5 件    | 10分  |
| 及び Excel ファイルの出力 | ・事業所・サービス種類関係     | 5 件    |      |
|                  | ・加算等集計            | 34 件   |      |
|                  | ・利用者負担関係・障害福祉サービス | 2 件    |      |
|                  | ·利用者負担関係·障害児支援    | 2 件    |      |
|                  | ・市町村単位におけるサービス    | 2 件    |      |
|                  | 利用状況(概況)          |        |      |
|                  | ・市町村単位における訪問系サービス | 9件     |      |
|                  | の利用状況等(個表)        |        |      |
|                  | ・複数サービスの利用状況      | 1件     |      |
|                  | (障害福祉サービス)        |        |      |
|                  | ·支給決定情報集計         | 5件     |      |
|                  | ・個人ごとの状況          | 2件     |      |
|                  | ・事業所ごとのサービス提供状況   | 2件     | 10 分 |
|                  | ・地域別のサービス提供と利用状況  | 2件     |      |

※1 1市町村分の件数となります。

※2 データ件数や環境により、処理時間が変動する場合があります。

# 1. 概要

「障害者自立支援等実績報告情報移行ツール」は、国保連合会の「障害者自立支援等実績報告情報作成」処理で作成した以下の11種類71個の障害者自立支援等実績報告情報CSVファイルを取り込み、Excelファイルで出力するツールです。

対象は、以下のとおりです。

| No. | ファイル種類     | ファイル名称                             |  |  |  |  |
|-----|------------|------------------------------------|--|--|--|--|
| 1   | 受給者関係      | 受給者関係(障害福祉サービス)                    |  |  |  |  |
| 2   |            | 受給者関係(相談支援)                        |  |  |  |  |
| 3   |            | 受給者関係(地域相談支援)                      |  |  |  |  |
| 4   |            | 受給者関係(障害児支援)                       |  |  |  |  |
| 5   |            | 受給者関係(障害児相談支援)                     |  |  |  |  |
| 6   | 事業所・サービス種類 | 事業所・サービス種類関係(障害福祉サービス)             |  |  |  |  |
| 7   | 関係         | 事業所・サービス種類関係(相談支援)                 |  |  |  |  |
| 8   |            | 事業所・サービス種類関係(地域相談支援)               |  |  |  |  |
| 9   |            | 事業所・サービス種類関係(障害児支援)                |  |  |  |  |
| 10  |            | 事業所・サービス種類関係(障害児相談支援)              |  |  |  |  |
| 11  | 加算等集計      | 加算等集計(障害福祉サービス)_居宅介護               |  |  |  |  |
| 12  |            | 加算等集計(障害福祉サービス)_重度訪問介護             |  |  |  |  |
| 13  |            | 加算等集計(障害福祉サービス)_行動援護               |  |  |  |  |
| 14  |            | 加算等集計(障害福祉サービス)_重度障害者等包括支援         |  |  |  |  |
| 15  |            | 加算等集計(障害福祉サービス)_同行援護               |  |  |  |  |
| 16  |            | 加算等集計(障害福祉サービス)_療養介護               |  |  |  |  |
| 17  |            | 加算等集計(障害福祉サービス)_生活介護               |  |  |  |  |
| 18  |            | 加算等集計(障害福祉サービス)_経過的生活介護サービス費(別表)   |  |  |  |  |
| 19  |            | 加算等集計(障害福祉サービス)_短期入所               |  |  |  |  |
| 20  |            | 加算等集計(障害福祉サービス)_施設入所支援             |  |  |  |  |
| 21  |            | 加算等集計(障害福祉サービス)_経過的施設入所支援サービス費(別表) |  |  |  |  |
| 22  |            | 加算等集計(障害福祉サービス)_共同生活援助(介護サービス包括型)  |  |  |  |  |
| 23  |            | 加算等集計(障害福祉サービス)_共同生活援助(外部サービス利用型)  |  |  |  |  |
| 24  |            | 加算等集計(障害福祉サービス)_共同生活援助(日中サービス支援型)  |  |  |  |  |
| 25  |            | 加算等集計(障害福祉サービス)_宿泊型自立訓練            |  |  |  |  |
| 26  |            | 加算等集計(障害福祉サービス)_自立訓練(機能訓練)         |  |  |  |  |
| 27  |            | 加算等集計(障害福祉サービス)_自立訓練(生活訓練)         |  |  |  |  |
| 28  |            | 加算等集計(障害福祉サービス)_自立生活援助             |  |  |  |  |
| 29  |            | 加算等集計(障害福祉サービス)_就労移行支援             |  |  |  |  |
| 30  |            | 加算等集計(障害福祉サービス)_就労移行支援(養成施設)       |  |  |  |  |
| 31  |            | 加算等集計(障害福祉サービス)_就労継続支援(A型)         |  |  |  |  |
| 32  |            | 加算等集計(障害福祉サービス)_就労継続支援(B型)         |  |  |  |  |
| 33  |            | 加算等集計(障害福祉サービス)」就労定着支援             |  |  |  |  |
| 34  |            | 加算等集計(相談支援)_計画相談支援                 |  |  |  |  |
| 35  |            | 加算等集計(地域相談支援)_地域移行支援               |  |  |  |  |
| 36  |            | 加算等集計(地域相談支援)_地域定着支援               |  |  |  |  |
| 37  |            | 加算等集計(障害児支援)_児童発達支援                |  |  |  |  |
| 38  |            | 加算等集計(障害児支援)_医療型児童発達支援             |  |  |  |  |
| 39  |            | 加算等集計(障害児支援)_放課後等デイサービス            |  |  |  |  |
| 40  |            | 加算等集計(障害児支援)_保育所等訪問支援              |  |  |  |  |
| 41  |            | 加算等集計(障害児支援)_居宅訪問型児童発達支援           |  |  |  |  |
| 42  |            | 加算等集計(障害児支援)_障害児入所支援               |  |  |  |  |

| No. | ファイル種類       | ファイル名称                                |
|-----|--------------|---------------------------------------|
| 43  | 加算等集計        | 加算等集計(障害児支援)_医療型障害児入所支援               |
| 44  |              | 加算等集計(障害児相談支援)_障害児相談支援                |
| 45  | 利用者負担関係      | 利用者負担関係・障害福祉サービス(金額分布)                |
| 46  |              | 利用者負担関係・障害福祉サービス(負担率分布)               |
| 47  |              | 利用者負担関係・障害児支援(金額分布)                   |
| 48  |              | 利用者負担関係・障害児支援(負担率分布)                  |
| 49  | サービス利用状況(概況) | 市町村単位におけるサービス利用状況(概況)(障害福祉サービス)       |
| 50  |              | 市町村単位におけるサービス利用状況(概況)(障害児支援)          |
| 51  | 訪問系サービスの     | 市町村単位における訪問系サービスの利用状況等(個表)_全体         |
| 52  | 利用状況等(個表)    | 市町村単位における訪問系サービスの利用状況等(個表)_区分1        |
| 53  |              | 市町村単位における訪問系サービスの利用状況等(個表)_区分2        |
| 54  |              | 市町村単位における訪問系サービスの利用状況等(個表)_区分3        |
| 55  |              | 市町村単位における訪問系サービスの利用状況等(個表)_区分4        |
| 56  |              | 市町村単位における訪問系サービスの利用状況等(個表)_区分5        |
| 57  |              | 市町村単位における訪問系サービスの利用状況等(個表)_区分6        |
| 58  |              | 市町村単位における訪問系サービスの利用状況等(個表)_区分なし(者)    |
| 59  |              | 市町村単位における訪問系サービスの利用状況等(個表)_区分なし(児)    |
| 60  | 複数サービスの利用状況  | 複数サービスの利用状況(障害福祉サービス)                 |
| 61  | 支給決定情報集計     | 支給決定情報集計(障害福祉サービス)                    |
| 62  |              | 支給決定情報集計(相談支援)                        |
| 63  |              | 支給決定情報集計(地域相談支援)                      |
| 64  |              | 支給決定情報集計(障害児支援)                       |
| 65  |              | 支給決定情報集計(障害児相談支援)                     |
| 66  | 個人ごとの状況      | 個人ごとの状況(障害福祉サービス、相談支援、地域相談支援)         |
| 67  |              | 個人ごとの状況(障害児支援、障害児相談支援)                |
| 68  | 事業所ごとの       | 事業所ごとのサービス提供状況(障害福祉サービス、相談支援、地域相談支援)  |
| 69  | サービス提供状況     | 事業所ごとのサービス提供状況(障害児支援、障害児相談支援)         |
| 70  | 地域別のサービス提供と  | 地域別のサービス提供と利用状況(障害福祉サービス、相談支援、地域相談支援) |
| 71  | 利用状況         | 地域別のサービス提供と利用状況(障害児支援、障害児相談支援)        |

## 1.1. 操作の流れ

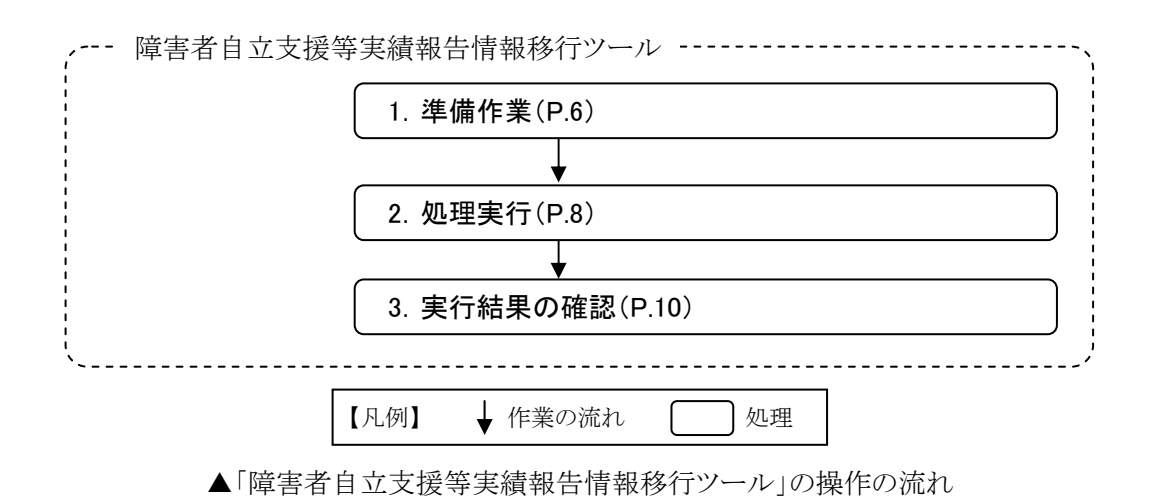

#### 1.2. 各操作の概要

#### ▼各操作の概要

| No. | 操作名     | 内容                                                                                                    |
|-----|---------|----------------------------------------------------------------------------------------------------|
| 1   | 準備作業    | 「障害者自立支援等実績報告情報移行ツール_Ver.26.3.0」を指定の場所に保存します。<br>国保連合会の「障害者自立支援等実績報告情報作成」処理で作成したサービス提<br>供年月が平成30年4月以降の障害者自立支援等実績報告情報CSVファイルを指<br>定の場所に保存します。 |
| 2   | 処理実行    | 実行手順に従い、「障害者自立支援等実績報告情報移行ツール_Ver.26.3.0」を実<br>行します。                                                                                           |
| 3   | 実行結果の確認 | 実行した結果を確認します。                                                                                                    |

## 2. 準備作業

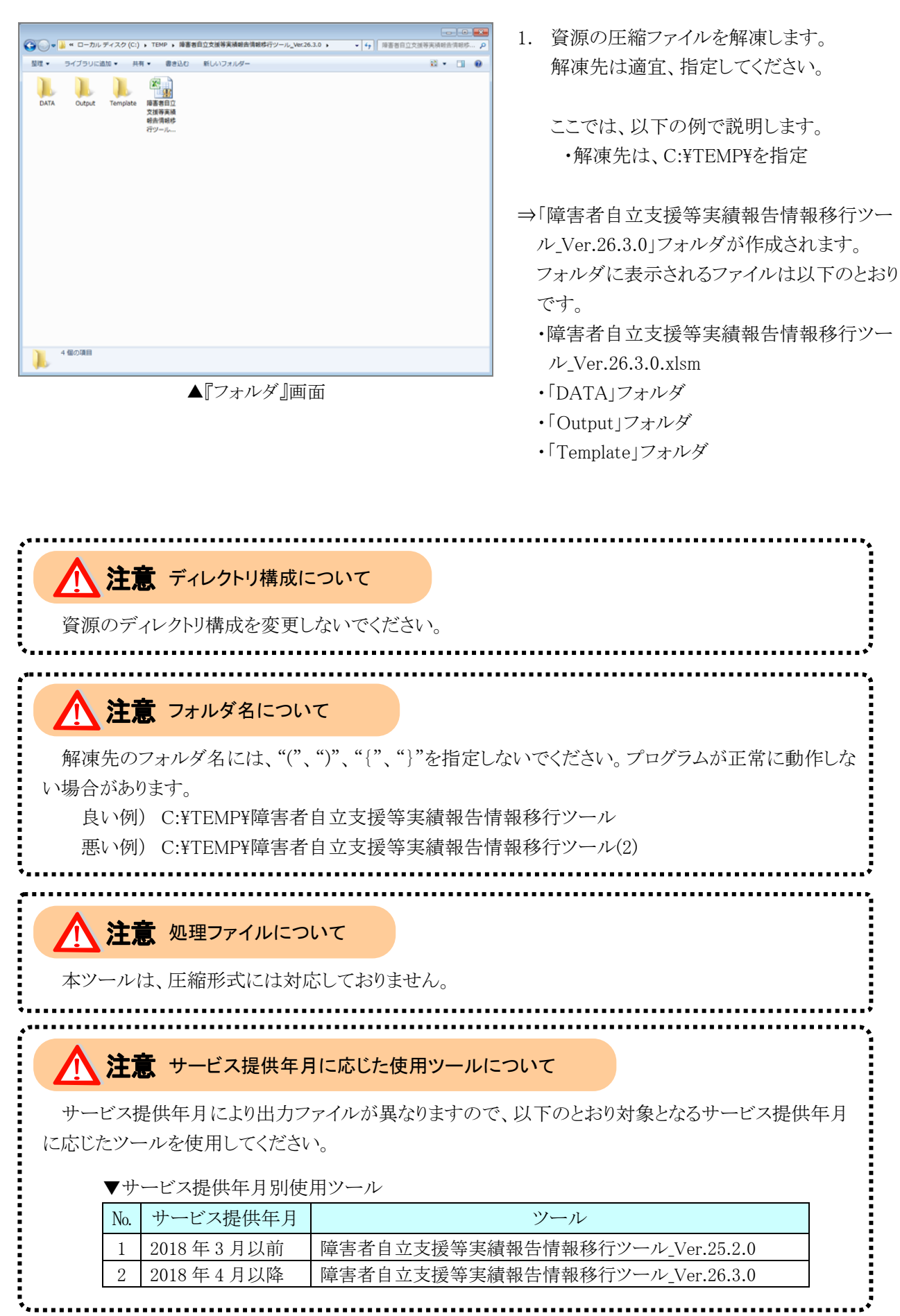

2. 「DATA」フォルダをダブルクリックします。

3. サービス提供年月 (YYYYMM 形式)のフォル ダを作成します。

4. 作成したフォルダに障害者自立支援等実績 報告情報 CSV ファイルを保存します。

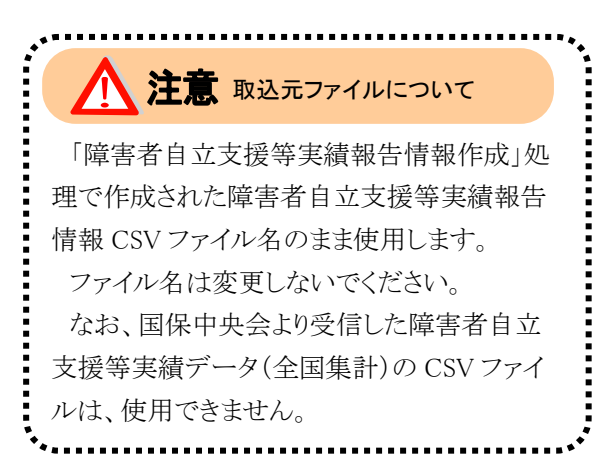

| ▼ ■ < ローカルディス   | (ク (C:) • TEMP • 障害者自立支援等実後報告情報移行ツール_Ver.26.3.0 |          |
|-----------------|-------------------------------------------------|----------|
| 整理 マーライブラリに追加 マ | 共有 ● 書き込む 新しいフォルダー                              | 11 · 🔟 🛛 |
| DATA Output Ter | npiata<br>國家自己<br>文書的時間時<br>行び一ルー               |          |
| <u>↓</u> 4 個の項目 |                                                 |          |

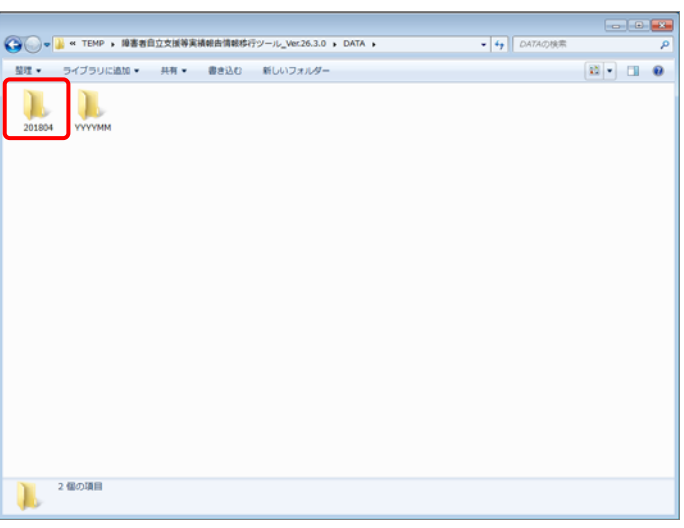

▲『フォルダ』画面

| 00-1                                        | « TEMP »                                    | 障害者自立支                                      | <b>新等实</b> 横载告望                             | 1戦移行ツール,                                    | Ver.26.3.0 +                                | DATA + 20                                   | 1804                                        | - 4                                         | 2018040;                                    | 検索                                            | م                                           |
|---------------------------------------------|---------------------------------------------|---------------------------------------------|---------------------------------------------|---------------------------------------------|---------------------------------------------|---------------------------------------------|---------------------------------------------|---------------------------------------------|---------------------------------------------|-----------------------------------------------|---------------------------------------------|
| 整理 •                                        | ライブラリに道                                     | lta ≠ H4                                    | r• 883                                      | 213 新しい                                     | マオルター                                       |                                             |                                             |                                             |                                             |                                               |                                             |
| 13_20180<br>4_AREA_H<br>C_260300<br>_201809 | 13_20180<br>4_AREA_H<br>P_260300<br>_201809 | 13_20180<br>4_OGS_H<br>C_260300<br>_201809  | 13_20180<br>4_OGS_H<br>P_260300<br>_201809  | 131016_2<br>01804_CI<br>TY_00_26<br>0300_20 | 131016_2<br>01804_CI<br>TY_21_26<br>0300_20 | 131016_2<br>01804_3K<br>S_AC_260<br>300_201 | 131016_2<br>01804_JK<br>s_cs_260<br>300_201 | 131016_2<br>01804_JK<br>S_HC_260<br>300_201 | 131016_2<br>01804_3K<br>S_HP_260<br>300_201 | 131016_2<br>01804_JK<br>\$_\$0_260<br>300_201 | 131016_2<br>01804_KK<br>R_HC_260<br>300_201 |
| 131016_2<br>01804_KK<br>R_HP_260<br>300_201 | 131016_2<br>01804_KS<br>T_HC_S5_<br>260300  | 131016_2<br>01804_KS<br>T_HP_11_<br>260300  | 131016_2<br>01804_MS<br>RV_26030<br>0_20180 | 131016_2<br>01904_OF<br>5_AC_260<br>300_201 | 131016_2<br>01804_OF<br>5_C5_260<br>300_201 | 131016_2<br>01804_OF<br>5_HC_260<br>300_201 | 131016_2<br>01804_OF<br>5_HP_260<br>300_201 | 131016_2<br>01804_OF<br>5_50_260<br>300_201 | 131016_2<br>01804_PA<br>YM_AC_26<br>0300_20 | 131016_2<br>01804_PA<br>YM_C5_26<br>0300_20   | 131016_2<br>01804_PA<br>YM_HC_2<br>60300_2  |
| 131016_2<br>01804_PA<br>YM_HP_26<br>0300_20 | 131016_2<br>01804_PA<br>YM_SO_2<br>60300_2  | 131016_2<br>01804_PR<br>EF_HC_26<br>0300_20 | 131016_2<br>01804_PR<br>EF_HP_26<br>0300_20 | 131016_2<br>01804_SH<br>R_HC_KN<br>G_A_26   | 131016_2<br>01804_SH<br>R_HC_PCT<br>_A_2603 | 131016_2<br>01804_SH<br>R_HP_KN<br>G_A_26   | 131016_2<br>01804_SH<br>R_HP_PCT<br>_A_2603 |                                             |                                             |                                               |                                             |
|                                             |                                             |                                             |                                             |                                             |                                             |                                             |                                             |                                             |                                             |                                               |                                             |
| <b>)</b> <sup>3</sup>                       | 2 傷の項目                                      |                                             |                                             |                                             |                                             |                                             |                                             |                                             |                                             |                                               |                                             |

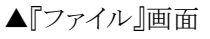

## 3. 実行方法

ここでは、「障害者自立支援等実績報告情報移行ツール」の起動から実行までの手順を説明します。

#### 3.1. ツールの起動

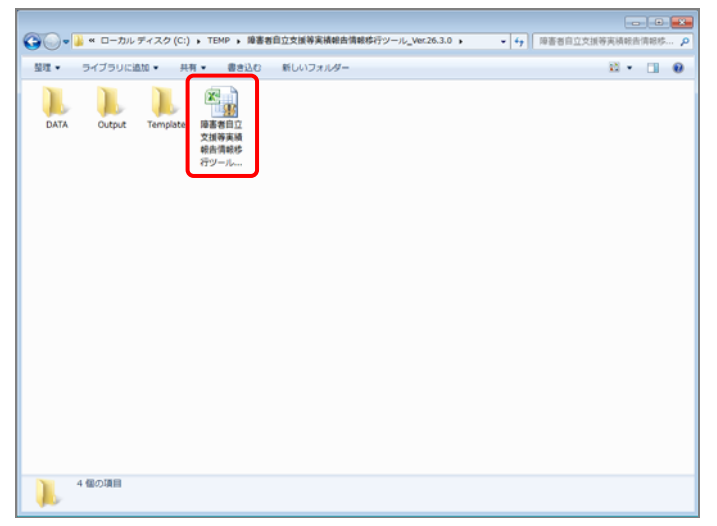

 「障害者自立支援等実績報告情報移行ツー ル\_Ver.26.3.0」フォルダ内にある「障害者自 立支援等実績報告情報移行ツール \_Ver.26.3.0.xlsm」をダブルクリックします。

⇒『障害者自立支援等実績報告情報移行ツー ル』画面が起動します。

▲『フォルダ』画面

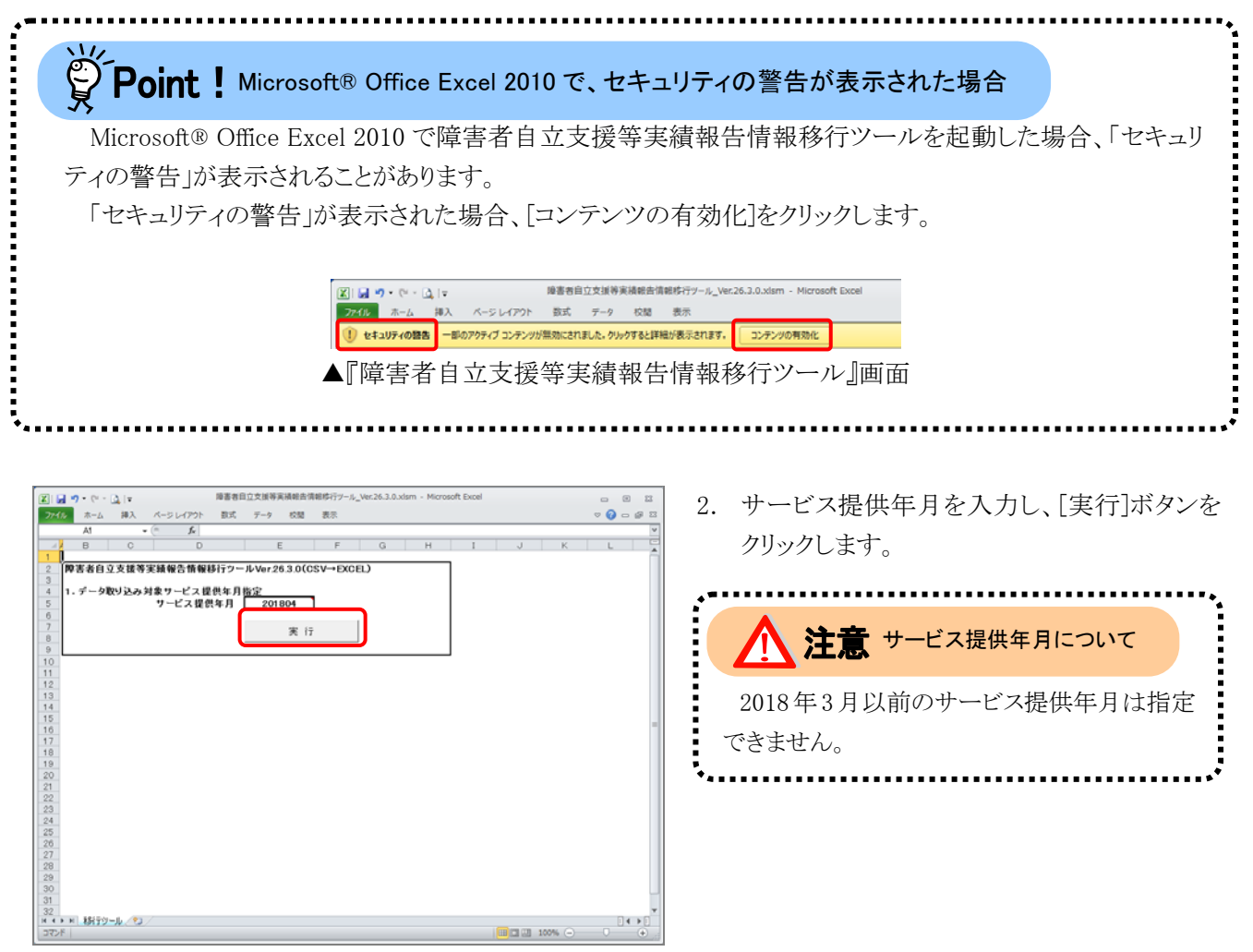

▲『障害者自立支援等実績報告情報移行ツール』画面

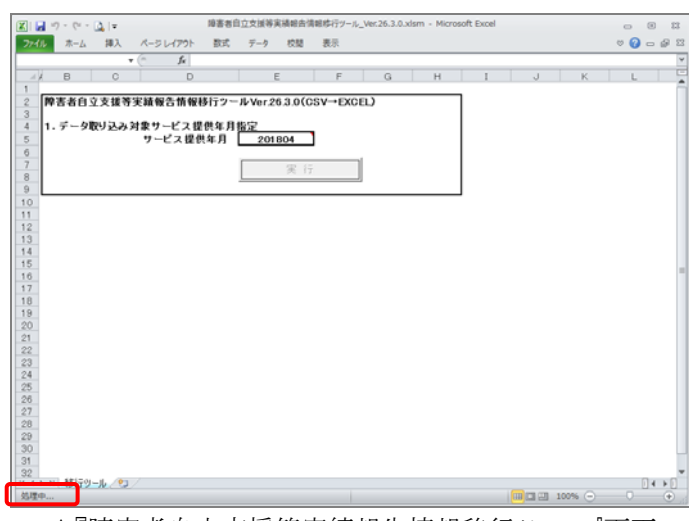

- ▲『障害者自立支援等実績報告情報移行ツール』画面

| Microsoft Excel                            | x |
|--------------------------------------------|---|
| 障害者自立支援等実績報告情報作成完了<br>OUTPUTフォルダを確認してください。 |   |
| ОК                                         |   |
| ▲『確認』画面                                    |   |

- 3. 処理中は、左下にメッセージが表示されま す。
- ⇒すべての取り込みが完了すると完了のメッセー ジが表示されます。

4. [OK]ボタンをクリックします。

⇒実行結果が表示されます。

## 4. 実行結果の確認

実行結果を確認します。

## 4.1. Excel ファイルの結果確認

|                   | (C:) • TEMP • 障害者自立支援等実積報告情報応行ジール_Ver.26.3.0 • |  |
|-------------------|------------------------------------------------|--|
| 登理・ ライブラリに追加・     | 共有 * 書き込む 新しいフォルダー                             |  |
| DATA Output Tempi | Ate<br>車業者目 2<br>文術専業編<br>名(情報)<br>行ウール        |  |
| 4 個の項目            |                                                |  |

▲『フォルダ』画面

| G ● ● × TEMP ▶ 障害者自立支援等実績報告情報移行ツール_Ver.26.3.0 ▶ Output ▶ ● | Cotputの検索 |    |   | ρ |
|------------------------------------------------------------|-----------|----|---|---|
| 整理 ▼ ライブラリに追加 ▼ 共有 ▼ 書き込む 新しいフォルダー                         |           | 12 | • |   |
| 201001 Europy, CX                                          |           |    |   |   |
| 2 (800)                                                    |           |    |   |   |
|                                                            |           |    | - | _ |

▲『フォルダ』画面

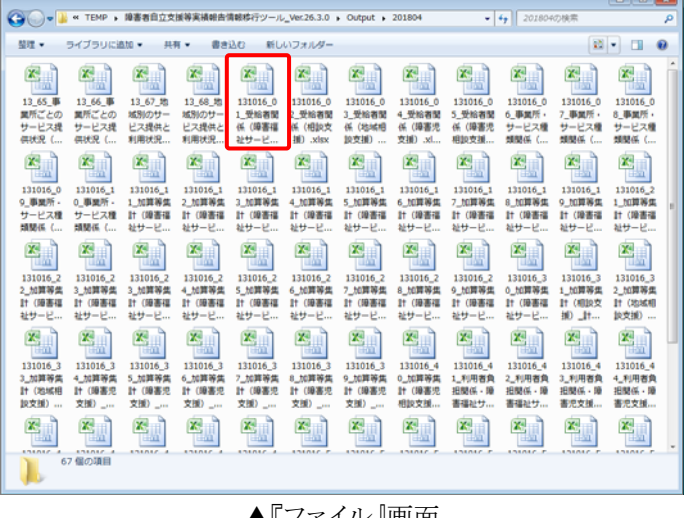

▲『ファイル』画面

 「障害者自立支援等実績報告情報移行ツー ル\_Ver.26.3.0」フォルダ内の「Output」フォル ダをダブルクリックします。

 実行時に指定したサービス提供年月のフォ ルダをダブルクリックします。

3. Excel ファイルが作成されます。該当の Excel ファイルをダブルクリックし、内容を確認します。

.

| A             | 0               |                 | 2,46 818     | C C  | 129-22  | -              |                |                | 5              | 6              | L              | -     |                                                |
|---------------|-----------------|-----------------|--------------|------|---------|----------------|----------------|----------------|----------------|----------------|----------------|-------|------------------------------------------------|
| 8者M8<br>成30年/ | (障害福祉<br>4月サービ) | とサービス)<br>ス提供分】 |              |      |         |                |                |                |                |                |                | -     |                                                |
| (s#n          | 東京都             | 【市町村名】          | 千代田区         |      |         |                |                |                |                |                |                |       | • <b>*</b> ••••••••••••••••••••••••••••••••••• |
| 8区分           | 所得区分            | 障害支援<br>区分      | 障害支援<br>区分補足 | 利用者数 | 18歳未満   | 18歳以上<br>20歳未満 | 20歳以上<br>30歳未満 | 30歳以上<br>40歳未満 | 40歳以上<br>50歳未満 | 50歳以上<br>60歳未満 | 60歳以上<br>65歳未満 | 65歳以上 |                                                |
| 01            | 01              | 01              | 0            | 0    | 0       | 0              | 0              | 0              | 0              | 0              | 0              | 0     |                                                |
| 01            | 01              | 02              | 0            | 0    | ÷ *     | 0              | 0              | 0              | - 0            | 0              | 0              |       |                                                |
| 01            | 01              | 21              | 0            | ő    | ŏ       | ŏ              | ő              | ő              | ő              | ő              | ŏ              | ŏ     | - LV - ····                                    |
| 01            | 01              | 22              | 0            | 0    | 0       | 0              | 0              | 0              | 0              | 0              | 0              | 0     |                                                |
| 01            | 01              | 20              | 0            | 0    | 0       | 0              | 0              | 0              | 0              | 0              | 0              | 0     |                                                |
| 01            | 01              | 24              | 0            | 0    | <u></u> | 0              | 0              | 0              | <u></u>        | 0              | 0              | ÷     | ■ Excel ファイルレイアワトについては、                        |
| 01            | 01              | 25              | 0            | 0    | 0       | 0              | 0              | 0              | 0              | 0              | 0              | ŏ     |                                                |
| 01            | 01              | 99              | 1            | 0    | 0       | 0              | 0              | 0              | 0              | 0              | 0              | 0     |                                                |
| 01            | 01              | 99              | 2            | 0    | 0       | 0              | 0              | 0              | 0              | 0              | 0              | 0     | ■ ノェース仕様書(統計編) 平成 30 年 4                       |
| 01            | 02              | 01              | 0            | 0    | 0       |                | 0              | 0              |                | 0              | 0              |       |                                                |
| 01            | 02              | 03              | 0            | ŏ    | ŏ       | t ő            | ŏ              | ő              | - Ö            | ő              | ŏ              | - Ö   | • 0 川上フ / 1 / フトレナカのレイ                         |
| 01            | 02              | 21              | 0            | 0    | 0       | 0              | 0              | 0              | 0              | 0              | 0              | 0     | ■ 2 田刀ノアイルレイノリト を変照しし                          |
| 01            | 02              | 22              | 0            | 0    | 0       | 0              | 0              | 0              | 0              | 0              | 0              | 0     | •                                              |
| 01            | 02              | 23              | 0            | 0    | 0       | 0              | 0              | 0              | 0              | 0              | 0              | 0     |                                                |
| 01            | 02              | 25              | 0            | ő    | t ő     | ŏ              | 0              | ő              |                | 0              | ő              | 0     |                                                |
| 01            | 02              | 26              | 0            | 0    | 0       | 0              | 0              | 0              | 0              | 0              | 0              | 0     |                                                |
| 01            | 02              | 99              | 1            | 0    | 0       | 0              | 0              | 0              | 0              | 0              | 0              | 0     | •                                              |
| 01            | 02              | 01              | 2            | 0    | + °     | 0              | 0              | 0              | 0              | 0              | 0              |       | *                                              |
| 01            | 03              | 02              | ő            | ŏ    | t ő     | Ť              | ŏ              | ŏ              | t ő            | ő              | ŏ              | ŏ     |                                                |
| 01            | 03              | 03              | 0            | 0    | 0       | 0              | 0              | 0              | 0              | 0              | 0              | 0     |                                                |
| 01            | 03              | 21              | 0            | 0    | 0       | 0              | 0              | 0              | 0              | 0              | 0              | 0     |                                                |
| 01            | n (19)          | 22              | L 0          | L 0  |         |                |                | L0             |                | 1 0            | 1 0            | 2     |                                                |

## 5. 入力ファイルの説明

## 5.1. ファイル取込元

「DATA」フォルダの中から、実行時に指定したサービス提供年月の CSV ファイルを取り込みます。

#### 5.2. ファイル名

「障害者自立支援等実績報告情報移行ツール」の入力ファイルは、以下のファイル名となります。

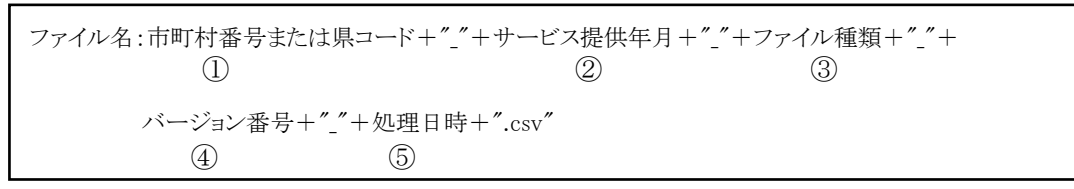

(例)131016\_201804\_JKS\_HP\_260300\_20180903123456.csv 13\_201804\_OGS\_HP\_260300\_20180903123456.csv

▼CSV ファイル名

| No. | 項目名      |               | 内容                            |  |  |  |  |
|-----|----------|---------------|-------------------------------|--|--|--|--|
| (1) | 市町村番号    | 6桁の市町村番号、     | または2桁の都道府県番号が設定されます。          |  |  |  |  |
|     | または県コード  |               |                               |  |  |  |  |
| 2   | サービス提供年月 | 実施時に指定したサ     | ナービス提供年月が YYYYMM 形式で設定されます。   |  |  |  |  |
| 3   | ファイル種類   | ファイルの種類に応     | じて以下の記号が設定されます。               |  |  |  |  |
|     |          | •JKS_HP       | :受給者関係(障害福祉サービス)              |  |  |  |  |
|     |          | •JKS_SO       | :受給者関係(相談支援)                  |  |  |  |  |
|     |          | •JKS_AC       | :受給者関係(地域相談支援)                |  |  |  |  |
|     |          | •JKS_HC       | :受給者関係(障害児支援)                 |  |  |  |  |
|     |          | •JKS_CS       | :受給者関係(障害児相談支援)               |  |  |  |  |
|     |          | •OFS_HP       | :事業所・サービス種類関係(障害福祉サービス)       |  |  |  |  |
|     |          | •OFS_SO       | :事業所・サービス種類関係(相談支援)           |  |  |  |  |
|     |          | •OFS_AC       | :事業所・サービス種類関係(地域相談支援)         |  |  |  |  |
|     |          | •OFS_HC       | :事業所・サービス種類関係(障害児支援)          |  |  |  |  |
|     |          | •OFS_CS       | :事業所・サービス種類関係(障害児相談支援)        |  |  |  |  |
|     |          | •KST_HP       | ·KST_HP :加算等集計(障害福祉サービス、相談支援、 |  |  |  |  |
|     |          |               | 地域相談支援)                       |  |  |  |  |
|     |          | •KST_HC       | :加算等集計(障害児支援、障害児相談支援)         |  |  |  |  |
|     |          | •SHR_HP_KNG_A | :利用者負担関係・障害福祉サービス(金額分布)       |  |  |  |  |
|     |          | •SHR_HP_PCT_A | :利用者負担関係・障害福祉サービス(負担率分布)      |  |  |  |  |
|     |          | •SHR_HC_KNG_A | :利用者負担関係・障害児支援(金額分布)          |  |  |  |  |
|     |          | •SHR_HC_PCT_A | :利用者負担関係·障害児支援(負担率分布)         |  |  |  |  |
|     |          | •PREF_HP      | :市町村単位におけるサービス利用状況(概況)        |  |  |  |  |
|     |          | •PREF_HC      | :市町村単位におけるサービス利用状況(概況)        |  |  |  |  |
|     |          |               | (障害児支援)                       |  |  |  |  |
|     |          | •CITY         | :市町村単位における訪問系サービスの利用状況等       |  |  |  |  |
|     |          |               | (個表)(※1)                      |  |  |  |  |
|     |          | •CITY_INFO    | :市町村マスタ                       |  |  |  |  |
|     |          | •MSRV         | :複数サービスの利用状況(障害福祉サービス)        |  |  |  |  |
|     |          | •PAYM_HP      | :支給決定情報集計(障害福祉サービス)           |  |  |  |  |
|     |          | •PAYM_SO      | :支給決定情報集計(相談支援)               |  |  |  |  |
|     |          | •PAYM_AC      | :支給決定情報集計(地域相談支援)             |  |  |  |  |
|     |          | •PAYM_HC      | :支給決定情報集計(障害児支援)              |  |  |  |  |

| No. | 項目名     |                                                                            | 内容                                             |  |  |  |
|-----|---------|----------------------------------------------------------------------------|------------------------------------------------|--|--|--|
| 3   | ファイル種類  | •PAYM_CS :支給決定情報集計(障害児相談支援)                                                |                                                |  |  |  |
|     |         | •KKR_HP                                                                    | :個人ごとの状況(障害福祉サービス、相談支援、<br>地域相談支援)             |  |  |  |
|     |         | •KKR_HC                                                                    | :個人ごとの状況(障害児支援、障害児相談支援)                        |  |  |  |
|     |         | <ul> <li>•OGS_HP :事業所ごとのサービス提供状況(障害福祉サービス、<br/>相談支援、地域相談支援)(※2)</li> </ul> |                                                |  |  |  |
|     |         | <ul> <li>•OGS_HC :事業所ごとのサービス提供状況(障害児支援、<br/>障害児相談支援)(※2)</li> </ul>        |                                                |  |  |  |
|     |         | •AREA_HP                                                                   | :地域別のサービス提供と利用状況(障害福祉サービス、<br>相談支援、地域相談支援)(※2) |  |  |  |
|     |         | •AREA_HC                                                                   | :地域別のサービス提供と利用状況(障害児支援、<br>障害児相談支援)(※2)        |  |  |  |
| 4   | バージョン番号 | 障害者自立支援等実績データ抽出のバージョンレベル番号が 999999 形式で                                     |                                                |  |  |  |
|     |         | 設定されます。                                                                    |                                                |  |  |  |
|     |         | 1桁から2桁:バージョン番号                                                             |                                                |  |  |  |
|     |         | 3桁から6桁:レ                                                                   | ベル番号                                           |  |  |  |
| 5   | 処理日時    | 開始時の年月日時刻が YYYYMMDDHHMMSS 形式で設定されます。                                       |                                                |  |  |  |

※1 障害支援区分単位に「全体、区分1から区分6、区分なし(者)、区分なし(児)」の9ファイル。

※2 障害者自立支援等実績データ(都道府県合計)に含まれる CSV ファイル。

#### 

### ⚠️注意 取込元ファイルについて

国保連合会で作成された障害者自立支援等実績報告情報 CSV ファイル名のまま使用します。 ファイル名は変更しないでください。

5.3. 留意事項

圧縮形式には対応していません。
 圧縮されたファイルを入手した場合、解凍作業を行い指定のフォルダに保存してください。

## 6. 出力ファイルの説明

#### 6.1. 出力先フォルダ

「障害者自立支援等実績報告情報移行ツール\_Ver.26.3.0」フォルダ内にある「Output」フォルダに、実行時に指定したサービス提供年月フォルダを作成します。

◆フォルダ構成

| ▶ 障害者自立支援等実績報告情報移行ツール_Ver.26.3.0 |
|----------------------------------|
| 🍈 DATA                           |
| 퉬 201804                         |
| Ju 201805                        |
| \mu түүүмм                       |
| 📙 Output                         |
| Ju 201804                        |
| Ju 201805                        |
| 🐌 Template                       |

#### 6.2. 出力ファイル

「6.1. 出力先フォルダ」で指定したフォルダに、Excel ファイルを出力します。

#### 6.3. ファイル名

「障害者自立支援等実績報告情報移行ツール」の出力ファイルは、以下のファイル名となります。

| ファイル名:市町村番号+"_"+: | ファイル名称+".xlsx" |  |  |
|-------------------|----------------|--|--|
| (1)               | 2              |  |  |

(例)131016\_01\_受給者関係(障害福祉サービス).xlsx

| No.        | 項目名    | 内容                            |
|------------|--------|-------------------------------|
| $\bigcirc$ | 市町村番号  | 6桁の市町村番号が設定されます。              |
| 2          | ファイル名称 | ファイルの種類に応じて以下のファイル名称が設定されます。  |
|            |        | 01_受給者関係(障害福祉サービス)            |
|            |        | 02_受給者関係(相談支援)                |
|            |        | 03_受給者関係(地域相談支援)              |
|            |        | 04_受給者関係(障害児支援)               |
|            |        | 05_受給者関係(障害児相談支援)             |
|            |        | 06_事業所・サービス種類関係(障害福祉サービス)     |
|            |        | 07_事業所・サービス種類関係(相談支援)         |
|            |        | 08_事業所・サービス種類関係(地域相談支援)       |
|            |        | 09_事業所・サービス種類関係(障害児支援)        |
|            |        | 10_事業所・サービス種類関係(障害児相談支援)      |
|            |        | 11_加算等集計(障害福祉サービス)_居宅介護       |
|            |        | 12_加算等集計(障害福祉サービス)_重度訪問介護     |
|            |        | 13_加算等集計(障害福祉サービス)_行動援護       |
|            |        | 14_加算等集計(障害福祉サービス)_重度障害者等包括支援 |
|            |        | 15_加算等集計(障害福祉サービス)_同行援護       |
|            |        | 16_加算等集計(障害福祉サービス)_療養介護       |
|            |        | 17_加算等集計(障害福祉サービス)_生活介護       |

| No. | 項目名    | 内容                                                                                                    |
|-----|--------|----------------------------------------------------------------------------------------------------|
| 2   | ファイル名称 | 18_加算等集計(障害福祉サービス)_経過的生活介護サービス費(別表)                                                                                                    |
|     |        | 19_加算等集計(障害福祉サービス)_短期入所                                                                                                    |
|     |        | 21_加算等集計(障害福祉サービス)施設入所支援                                                                                                    |
|     |        | 22 加算等集計(障害福祉サービス)経過的施設入所支援サービス費(別表)                                                                                                    |
|     |        | 23 加算等集計(障害福祉サービス) 共同生活援助(介護サービス包括型)                                                                                                    |
|     |        | 23 加算等集計(障害福祉サービス) 共同生活援助(外部サービス利用型)                                                                                                    |
|     |        | 23 加管等集計(暗実福祉サービス) 土同生活揺肋(日中サービス支援型)                                                                                                    |
|     |        | 26.加昇 (作 1 福祉) 22. 2. 2. 2. 2. 2. 2. 2. 2. 2. 2. 2. 2.                                                                                                    |
|     |        | 25 加管笶隹卦(陪宝塩祉サービス)白立訓練(機能訓練)                                                                                                    |
|     |        | 26 加賀 (降宇福祉) 27 1 1 2 1 1 2 1 1 2 1 1 2 1 1 2 1 1 2 1 1 2 1 1 2 1 1 2 1 2 1 1 2 1 1 2 1 2 1 1 2 1 2 1 2 1 2 1 2 1 2 1 2 1 2 1 2 1 2 1 2 1 2 1 2 1 2 1 2 1 2 1 2 1 2 1 2 1 2 1 2 1 1 2 1 1 2 1 1 2 1 1 2 1 1 2 1 1 2 1 1 2 1 1 2 1 1 2 1 1 2 1 1 1 2 1 1 2 1 1 1 1 1 1 1 1 1 1 1 1 1 1 1 1 1 1 1 1 |
|     |        | 20-加昇守朱町(障古面位) ビバーロン - 印水(工1100杯)<br>97 加質 空 年 卦 ( 陪 宝 垣 址 サービス ) 計 学 我 行 支 揺                                                                                                    |
|     |        | 21_加昇守未可(障害個位) ころ)_加刀移口又仮<br>90 加質笶集計(陪害垣加井」ビス) 計学移行支援(姜武振恐)                                                                                                    |
|     |        | 20」加昇守未可(障古悃恒り こへ)」机刀移行又抜(食瓜旭政)<br>90 加質卒集計(陪宇垣批サービス) 計グ継続支援(A 刑)                                                                                                    |
|     |        | 29_加鼻守朱司(障害恒祉) ((ハス) (ハス) (ハス) (ハス) (ハス) (ハス) (ハス) (ハ                                                                                                    |
|     |        | 30_加昇寺集訂(障害価征リーレス)_肌力枢統又抜(D空)                                                                                                    |
|     |        | 31_加昇寺集訂(障害幅祉リーレス)_航力足有又抜                                                                                                    |
|     |        | 32_加昇寺集訂(悼書価祉) ーレス)_日 业生活抜助                                                                                                    |
|     |        |                                                                                                    |
|     |        |                                                                                                    |
|     |        | 35_加昇等集計(地域相談文援)_地域足者文援                                                                                                    |
|     |        | 36_加昇等集計(障害児文援)_児童発達文援                                                                                                    |
|     |        | 37_加昇等集計(障害児文援)_医療型児童発達文援                                                                                                    |
|     |        | 38_加昇等集計(障害児文援)」 成課後等アイサービス                                                                                                    |
|     |        | 39_加算等集計(障害児文援)_保育所等訪問文援                                                                                                    |
|     |        | 40_加算等集計(障害児支援)_居宅訪問型児童発達支援                                                                                                    |
|     |        | 41_加算等集計(障害児文援)_障害児人所文援                                                                                                    |
|     |        | 42_加算等集計(障害児文援)_医療型障害児人所文援                                                                                                    |
|     |        | 43_加算等集計(障害児相談文援)_障害児相談文援                                                                                                    |
|     |        | 44.利用者負担関係・障害福祉サービス(金額分布)                                                                                                    |
|     |        | 45_利用者負担関係・障害福祉サービス(負担率分布)                                                                                                    |
|     |        | 46_利用者負担関係・障害児文援(金額分布)                                                                                                    |
|     |        | 44.利用看負担関係・障害児文援(負担率分布)                                                                                                    |
|     |        | 48_市町村単位におけるサービス利用状況(概況)(障害福祉サービス)                                                                                                    |
|     |        | 49_市町村単位におけるサービス利用状況(概況)(障害児文援)                                                                                                    |
|     |        | 50_市町村単位における訪問糸サービスの利用状況等(個表)_全体                                                                                                    |
|     |        | 51_市町村単位における訪問糸サービスの利用状況等(個表)」区分1                                                                                                    |
|     |        | 52.市町村単位における訪問糸サービスの利用状況等(個表)」区分2                                                                                                    |
|     |        | 53_市町村単位における訪問系サービスの利用状況等(個表)」区分3                                                                                                    |
|     |        | 54_市町村単位における訪問系サービスの利用状況等(個表)」区分4                                                                                                    |
|     |        | 55_市町村単位における訪問系サービスの利用状況等(個表)」区分5                                                                                                    |
|     |        | 56_市町村単位における訪問系サービスの利用状況等(個表)」区分6                                                                                                    |
|     |        | 57_市町村単位における訪問糸サービスの利用状況等(個表)」区分なし(者)                                                                                                    |
|     |        | 58_市町村単位における訪問系サービスの利用状況等(個表)」区分なし(児)                                                                                                    |
|     |        | 59_複数サービスの利用状況(障害福祉サービス)                                                                                                    |
|     |        | 60_支給決定情報集計(障害福祉サービス)                                                                                                    |
|     |        | 61_文給決定情報集計(相談支援)                                                                                                    |
|     |        | 62_文給決定情報集計(地域相談支援)                                                                                                    |
|     |        | 63_文 給 决 正 情報 集計 ( 障害 児 文 援 )                                                                                                    |
|     |        | 64_文給決定情報集計(障害児相談支援)                                                                                                    |
|     |        | bb_個人ことの状況(障害福祉サービス、相談支援、地域相談支援)                                                                                                    |
|     |        | り1.個人ことの状況(障害児文援、障害児相談文援)                                                                                                    |
|     |        | 68_事業所ことのサービス提供状況(障害福祉サービス、相談支援、地域相談支援)                                                                                                    |
|     |        | 69_事業所ごとのサービス提供状況(障害児支援、障害児相談支援)                                                                                                    |
|     |        | 70_地域別のサービス提供と利用状況(障害福祉サービス、相談支援、地域相談支援)                                                                                                    |
|     |        | 71_地域別のサービス提供と利用状況(障害児支援、障害児相談支援)                                                                                                    |

### 6.4. ファイルレイアウト

ファイルレイアウトの詳細は、「インタフェース仕様書(統計編) 平成 30 年 4 月版 2 出力ファイルレイア ウト」を参照してください。

# 7. 補足説明

補足説明は、「インタフェース仕様書(統計編) 平成30年4月版3 補足説明」を参照してください。